## Take a photo or video with your Chromebook

- 1. In the corner of your screen, select the Launcher  $\bigcirc$ .
- 2. Open Camera 💽. Then, on the right side, choose an option:
  - Select Photo → Take photo ●.
  - Select Video → Start recording ●.
  - Select Square → Take photo .

## Find or delete your photos or videos

- Find your photos and videos: In the bottom right corner of the Camera (), select the thumbnail of your most recent photo or video. To see the photo or video larger, select it.
- Delete your photo or video: Select Delete 🔳.
- Save photo or video: Photos and videos taken with the Camera Ocan be found in the "Downloads" folder of your Files O.
  - To find Files
    - In the corner of your screen, select the Launcher O.
    - Open Files O.
    - Go to the Downloads Folder
    - Find your Picture or video and you drag and drop the file from the download folder to your Google Drive.
      - Please note all Pictures and videos will be deleted from the download folder once the Chromebook is shut down.